# - Synliggørelse af dit arrangement - gratis!

302 events på Nordfyn fra/efter 4. apr. 2022

Hent som PDF

E Liste O Kort

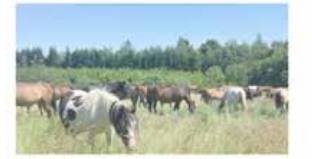

Guidet rundvisning på Danmarks største hesteinternat

#### 06.04.2022

Oplev internatet, der hvert år redder heste og æsler i nod i hele Danmark. Mød de skønne dyr og få...

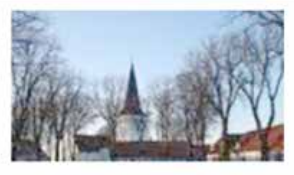

Koncert 06.04.2022 🛅 Onsdag d. 6. april kl. 19.30 er der koncert i Bogense Kirke med sangeren Karsten Holm og hans tre...

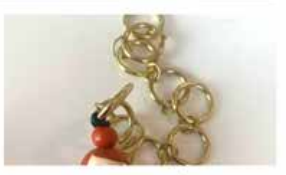

Butik med Kunsthåndværk 07.04.2022 I Ejlby gamle Brugs har Drejerinden og Værkstedsfejeren en lille butik

med kunsthåndværk, Vi...

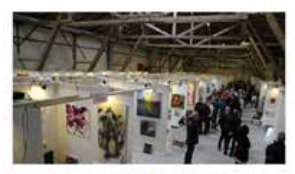

#### Kunstmessen Eventyrlig Kunst 08.04.2022

50 kunstnere fra hele Danmark, udstiller og sælger eget kunst. Dette års hovednavn er kunstneren...

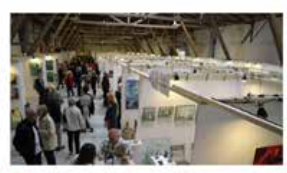

Fernisering Kunstmessen Eventyrlig Kunst

08.04.2022 Offeciel åbning af Eventyrlig Kunst Fernisering med åbningstaler ved Præsident Toni Clausen...

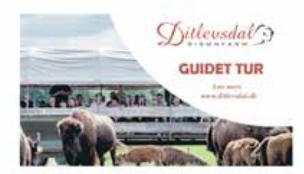

Bisonsafari 08.04.2022 🛄 Kom med på en spændende guidet tur blandt bisonokserne. Her fortæller en af vores dygtige guider om...

VISITNORDFY

#### Indtastede events er udover på Kultunaut.dk synlige på mange forskellige platforme.

## Bl.a:

- VisitNordfyns online eventkalender på dansk, tysk og engelsk www.visitnordfyn.dk/eventkalender
- VisitNordfyns fysiske eventkalender, der uddeles til turisterne
- Skærmene på VisitNordfyns velkomstcenter og turistinformationer
- De fleste andre danske turistbureauers hjemmesider
- Havneguide.dk hvor bl.a. Bogense havn ligger, og som er sejlernes indgang til Nordfyn
- Diverse medier finder inspiration på kultunaut.dk
- Diverse trykte mediers eventkalendere kommer fra kultunaut.dk

## Inden vi går i gang

Inden du kan taste dit arrangement ind på kultunaut.dk har du brug for følgende:

- Dine loginoplysninger til kultunaut.dk, hvis du har et login. Ellers opretter du et. Se næste side.
- Titel på arrangementet (max. 40 tegn)
- Kort beskrivende tekst (max. 255 tegn)
- Evt. længere tekst, hvis der er mere at fortælle. De vigtigste ting SKAL dog stå i den korte beskrivende tekst
- Dato og klokkeslæt
- Pris
- Hjemmesideadresse hvor man kan finde mere information om arrangement hvis en sådan findes
- Adresse og navn på stedet, hvor arrangementet foregår (samt kontaktinfo, hvis arrangør og sted er det samme)
- Hvis arrangør og sted ikke er det samme, angives arrangørens navn, adresse og kontaktinfo
- 1 billede i liggende/horisontalt format uden tekst (ikke plakat)

# Login

Hvis du allerede har et login, logger du ind. Hvis ikke skal du oprette et.

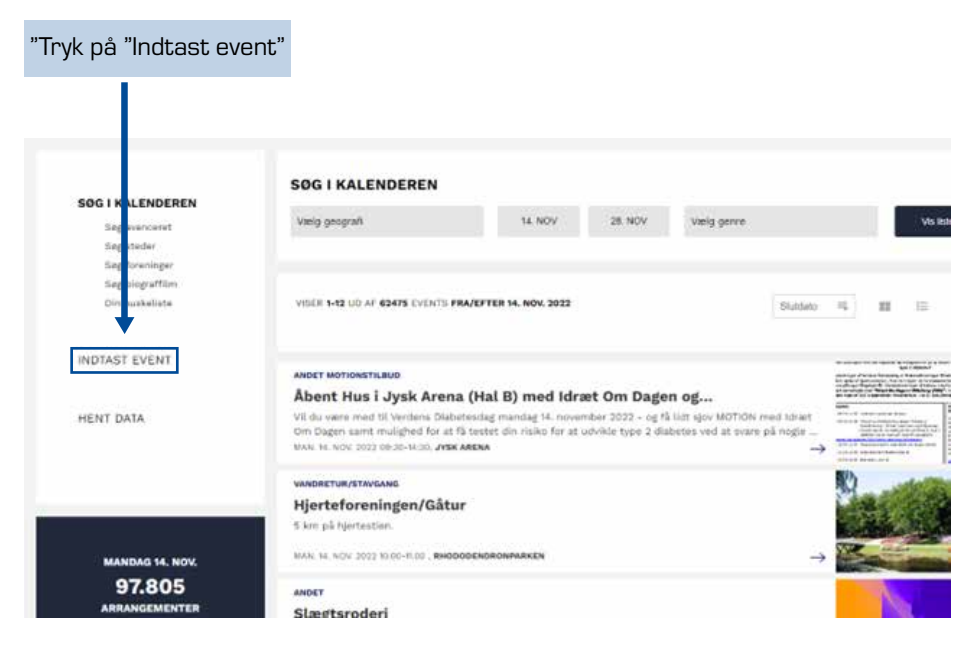

Derefter kommer der et nyt skærmbillede, og du trykker på den blå knap

## LOGIN / OPRET NY BRUGER

Der popper nu en boks op

- Har du allerede et login, tast da brugernavn og kode ind og tryk på knappen "login"
- Har du ikke allerede et login, trykker du derefter på knappen
  "Opret ny bruger" og følger vejledningen.
  (husk at skrive dit brugernavn og kode ned, så du kan huske det næste gang).

## Indtastning af et arrangement

Efter du har logget ind, får du nedenstående skærmbillede, hvor oplysningerne om arrangementet skal indtastes.

## Indtast et nyt arrangement til kalenderen

Det er gratis at blive optaget i kalenderen, men arrangementet skal være offentligt og have almen interesse for at blive godkendt.

Arrangementet vil indgå i KultuNauts database og blive præsenteret i en lang række kalendere, som anvender KultuNaut.

- Udfyld formularen og tryk på knappen nederst på siden.Download pdf-vejledning 🗗
- · Derefter vises resultatet, så du kan kontrollere, at alt er korrekt, før du godkender oplysninger.
- Bagefter kan du logge ind og se og rette dine indtastninger. <u>Vis indtastede arrangementer</u>.
- Indtastningen kontrolleres af KultuNauts redaktion, og publiceres normalt i kalenderen indenfor 2 hverdage. I tilfælde af sygdom, helligdage og andre spidsbelastninger kan der dog gå længere tid. Du kan altid logge ind for at se status for publicering af dit arrangement.

| Redigéring                                | Kort beskrivelse af arrangementet (max 255 tegn)             |  |
|-------------------------------------------|--------------------------------------------------------------|--|
| Vis avanceret formular 💿 ja 🔘 nej         | Fortæl om arrangement. Husk at angive om der stilles særlige |  |
| 1                                         |                                                              |  |
| Tryk Ja til "Vis avanceret formular" og r | nedenstående formular kommer frem.                           |  |

З

| Redistioning<br>Via associate formular (@ ja () nej<br>Overskontt                     | <ul> <li>Skriv en kort, præcis og beskrivende overskrift.</li> <li>(Max. 40 tegn) om arrangementet skal indtastes.</li> <li>Ingen anførselstegn.</li> <li>Undgå overskrifter med kun store bogstaver.</li> <li>Hvis arrangementet er relevant for andre end</li> </ul> |
|---------------------------------------------------------------------------------------|----------------------------------------------------------------------------------------------------|
| Onder du at indiana everanttala? 🕗 ja \min naj                                        | danskere, så tryk ja til at indtaste oversættelse –<br>husk at ca. 25% af vores turister er tyskere og stort<br>set kun taler tysk.                                                                                                    |
|                                                                                       |                                                                                                    |
| Standard Suttate                                                                      | Er det et dagsarrangement, er start- og slutdato den<br>samme.                                                                                                    |
| Tidspunkt (starttid - sluttid)<br>Vang Magunie                                        | Hvis du afholder samme arrangement flere gange,<br>indtastes her kun den første dato.                                                                                                    |
| Vælg starttidspunkt og indtast<br>sluttidspunkt manuelt.                              | Når du har godkendt hele arrangementet, vil du kunne<br>indtaste de efterfølgende datoer. Se til sidst i guiden.                                                                                                    |
|                                                                                       |                                                                                                    |
| Seg stud / Industran                                                                  | Indtast noget af stedet. Hvis stedet allerede findes, så<br>vælg det på listen. Ellers tryk på <b>"opret et nyt sted →"</b>                                                                                                    |
| Wis du like kan finde stedet overlot, så kik her for et oprette et myt sted $\Phi$    | Undgå at oprette stedet hvis det findes i forvejen.                                                                                                    |
| Hvis arrangør og sted ikke er den samme,<br>trykkes ja til "Opret særskilt arrangør". | Et nyt sted skal først godkendes af KultuNaut, hvilket<br>kan betyde, at der går ekstra tid, før et sted/<br>arrangement kan ses af andre brugere.                                                                                                    |
|                                                                                       |                                                                                                    |
| Pris                                                                                  | Indtast pris – husk at tilføje Kr. Hvis arrangementet er<br>gratis, skrives der ingen pris, men der vinges af i<br><b>"Gratis adgang"</b>                                                                                                    |
|                                                                                       |                                                                                                    |
| Angiv en kategori, som arrangementet<br>skal kunne søges frem under.                  |                                                                                                    |
|                                                                                       |                                                                                                    |

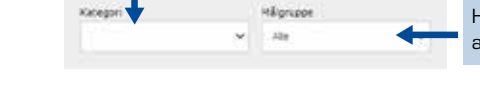

Hvis arrangementet kun henvender sig til en bestemt aldersgruppe, vælges det her. Ellers vælg **"Alle"** 

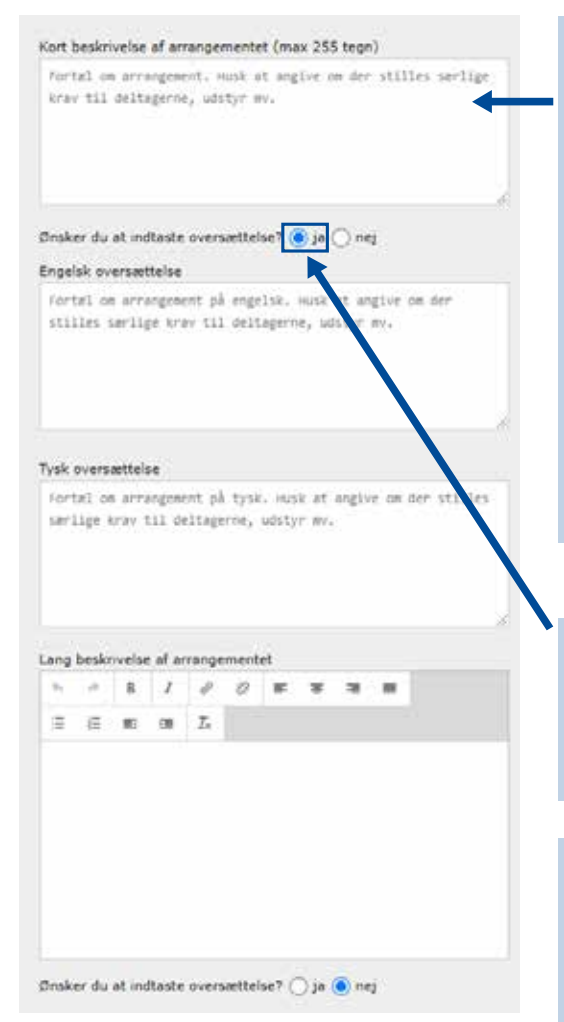

Beskriv kort arrangementet – skriv det vigtigste først.

Det er vigtigt, at de første 255 tegn kan forstås selvstændigt, da det kun er dem, der bliver synlige langt de fleste steder. Vil du skrive mere om arrangementet skrives det i feltet "Lang beskrivelse af arrangementet".

Angiv evt. om arrangementet kræver tilmelding, og hvor man i så fald tilmelder sig.

Pris, sted osv. skrives ikke her.

Hvis arrangementet er relevant for andre end danskere, så indtast oversættelse – husk at knap 25% af vores turister er tyskere og stort kun taler tysk.

#### Tip til oversættelse:

For at få en god oversættelse kan du gå ind på **chatgpt.com** eller **gemini.google.com/app** og skrive følgende sætning: "Oversæt følgende tekst til gængs tysk og engelsk og med høflig tiltale på tysk". Indsæt herefter den tekst, du gerne vil have oversat, og tryk enter.

Husk også at oversætte overskriften – ellers vises den oversatte tekst ikke på kultunaut.dk.

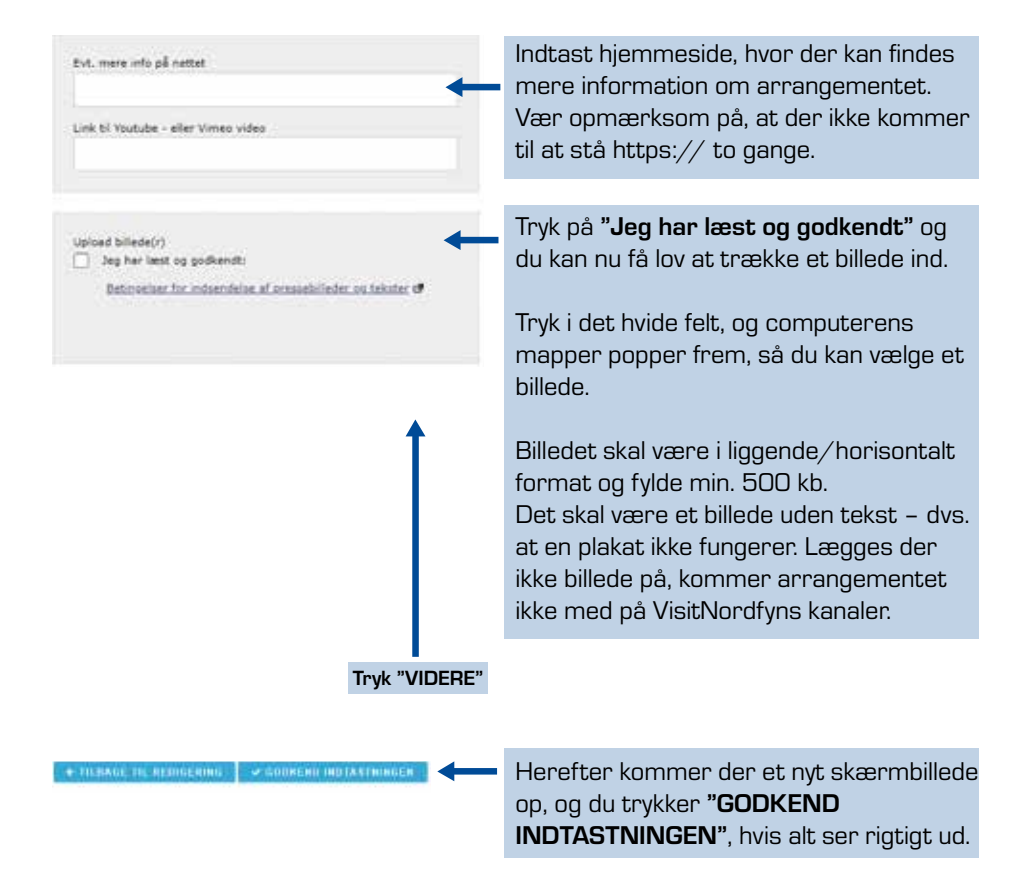

#### Herefter kommer dette skærmbillede:

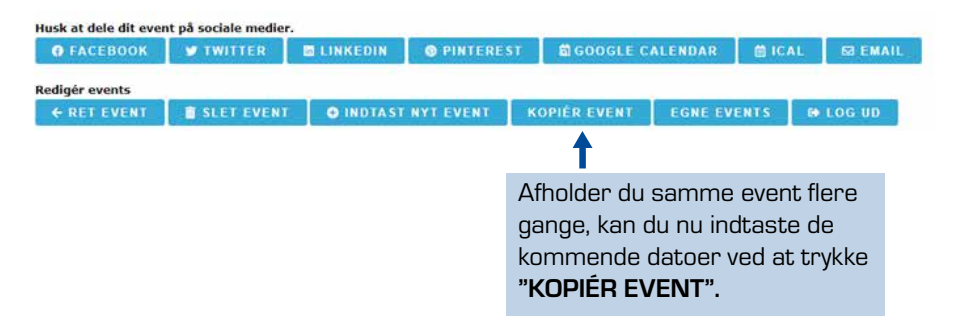

Herefter kommer dette skærmbillede frem:

Stet Redigér Tor 24/11 2022 kl. 12:30 Tilføj ny dato Tryk "Tilføj ny dato"

GEM OG AFSLUT

Denne formular kommer frem:

| Siet Redigér Tor 24/11 2022 kl. 12:30 |            |
|---------------------------------------|------------|
| Startdato                             | Slutdato   |
| 24/11 2022                            | 24/11 2022 |
| Tidspunkt                             |            |
| ki. 12:30                             |            |
| RET ELLER TILFØJ EKSTRA DATO          |            |

Her står den dato, du allerede har tastet ind. Afholder du samme arrangement på flere datoer og/eller tider, indtaster du dem i felterne og trykker

## "Ret eller tilføj ekstra dato".

Har du flere, taster du blot endnu engang.

## "Tilføj ny dato"

Har du samme arrangement flere gange på samme dag, tilføjer du blot tidspunktet på den pågældende dag.

Til sidst dobbelttjekkes at alt står rigtigt.

Derefter trykkes "Gem og afslut".

GEM OG AFSLUT

Der går nu op til to dage, før dit arrangement er synligt på kultunaut.dk og VisitNordfyns kanaler.

Har du spørgsmål eller udfordringer, er du altid velkommen til at kontakte VisitNordfyn for assistance.

Mail: info@visitnordfyn.dk Telefon: 6481 2044

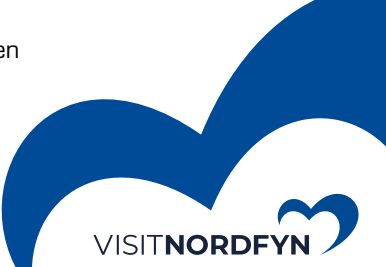